1.

## http://jwgl.nwu.edu.cn/jwglxt/

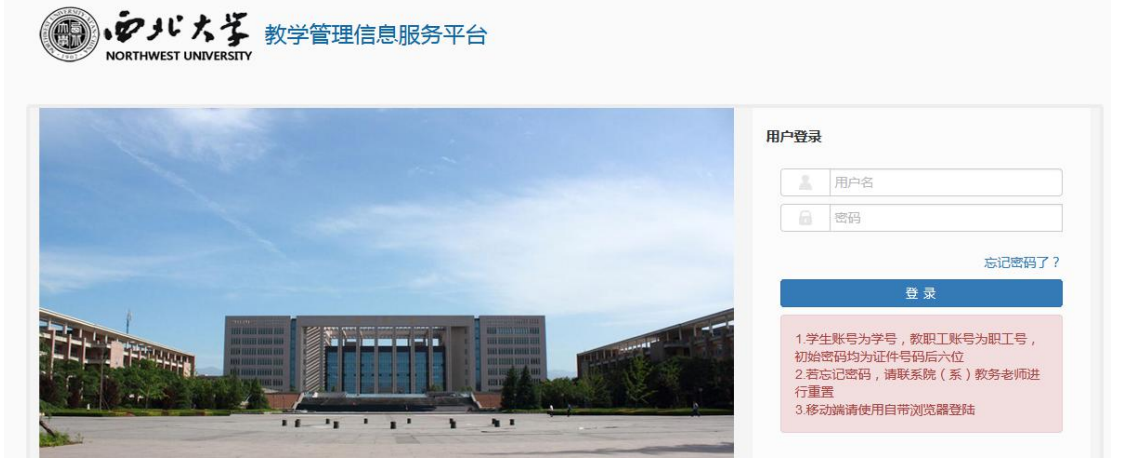

2.

| (のいたぞ 数 送 答理 | 理信自服条平台 |
|--------------|---------|
|              |         |
|              |         |
|              |         |
|              |         |
|              |         |

/

3.

| 课程名                                 | 称/代 微码      | 积分                                                   | 教师姓名/工<br>号 |     |       | <b>\$</b> | 学班名称 |      |      |    |      |    |
|-------------------------------------|-------------|------------------------------------------------------|-------------|-----|-------|-----------|------|------|------|----|------|----|
| 重修报名                                | 5           |                                                      |             |     |       |           |      |      |      |    |      |    |
| 重修学年                                | 重修学期        | 【课程A】                                                | 可替换【课程A】的课程 | 学分  | 原修读学年 | 原修读学期     | 正考成绩 | 补考成绩 | 重修成绩 | 绩点 | 课程类型 | 操作 |
| 2019-2020                           | 1           | ["微积分(第一层次)I"]                                       |             | 4.0 |       |           |      |      |      |    |      | 报名 |
|                                     |             |                                                      |             | 4.0 |       |           |      |      |      |    |      | 报名 |
| 2019-2020                           | 1           | ["微枳分(第一层次)Ⅱ"]                                       |             | 1.0 |       |           |      |      |      |    |      |    |
| 2019-2020<br>2019-2020              | 1           | ["微积分(第一层次)Ⅱ"]<br>["微积分(第二层次)Ⅰ"]                     |             | 4.0 |       |           |      |      |      |    |      | 报名 |
| 2019-2020<br>2019-2020<br>2019-2020 | 1<br>1<br>1 | ["微积分(第一层次)11"]<br>["微积分(第二层次)I"]<br>["微积分(第三层次)A(文科 |             | 4.0 |       |           |      |      |      |    |      | 报名 |

## 4.

## А

| 重修批               | 诏             |                    |                 |        |       |                     |            |    |
|-------------------|---------------|--------------------|-----------------|--------|-------|---------------------|------------|----|
| 课程名               | 称/代 {         | 敞积分                | 教师姓名/工          |        | 教学班名称 |                     |            | 查询 |
| 重修报名              | 3             | n (1970-1          |                 | 成功提示   |       |                     |            |    |
| 重修字年<br>2019-2020 | <u> </u> 里修字則 | ŋ 【₩程A】            | <b>可</b> 督换【课程A | ✓ 报名成功 |       | 四级领 "和"的观觉"至应观频" 须后 | 床住失望 探作 报名 | *  |
| 2019-2020         | 1             |                    | -               | Ŭ      |       |                     | 报名         |    |
| 2019-2020         | 1             | ["微积分(第二层次) I "]   |                 |        | 确定    |                     | 报名         |    |
| 2019-2020         | 1             | ["微积分(第三层次)A(文科)"] |                 | 3.0    |       |                     | 退报         |    |
| 2019-2020         | 1             | ["微积分(第三层次)B(艺术)"] |                 | 3.0    |       |                     | 报名         |    |

5.